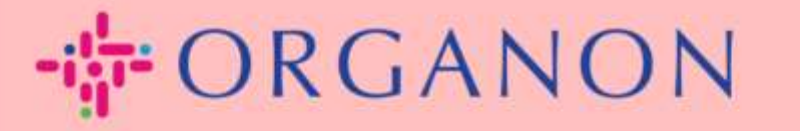

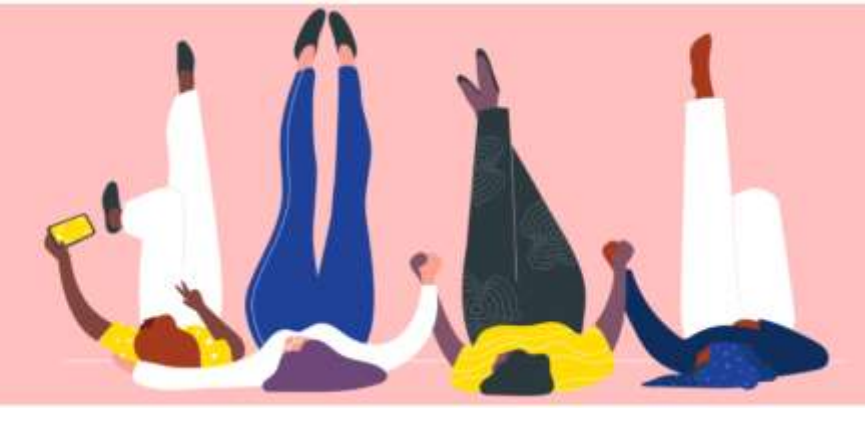

## 発注書の管理方法

How To Guide

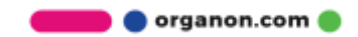

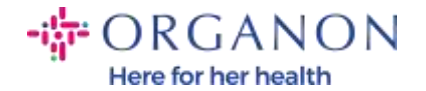

## Coupa サプライヤー プラットフォームで 発注書 (PO) の管理方法

サプライヤーは、Coupa アカウントで Organon が作成した PO を確認できま す。同時に、PO が生成された後、システムはサプライヤーの電子メール アド レスに通知電子メールを自動的に送信します。

1. 電子メールとパスワードを使用して Coupa サプライヤー ポータルにログ インします。

Coupa supplier portal

| <ul> <li>メールアドレス</li> </ul> |  |
|-----------------------------|--|
|                             |  |
| •15スワード                     |  |
|                             |  |
| パスワードをお忘れですか?               |  |

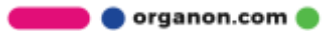

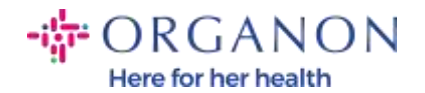

**2. 発注**を選択し、ドロップダウン リストから **顧客を選択**を選択します。検 索バーを使用して特定の発注書を検索し、発注書番号をクリックします。

| キーム プロフィー                              | レ 発注                | サービス/タイ           |                  | ASN 請求           | 書 カタログ            | 業績調            | il 7F       | オン        | 設定           |                       |          |
|----------------------------------------|---------------------|-------------------|------------------|------------------|-------------------|----------------|-------------|-----------|--------------|-----------------------|----------|
| E注 注文明編 返品                             | 発注文更                | 注文明細末更            | 注文確認             | 注文確認明細           | 出荷予定の配送物          | 出荷             |             |           |              |                       |          |
|                                        |                     |                   |                  |                  |                   |                | 漢書を選択       | Organ     | ion          |                       | _        |
| <sup>後</sup> 注書                        |                     |                   |                  |                  |                   |                | 6           |           |              |                       |          |
| 客からの指示                                 |                     |                   |                  |                  |                   |                |             |           |              |                       |          |
| xample text - this is set o            | n your Company      | / Information set | up page and will | be displayed for | CSP and SAN suppl | ers on the Pur | chase Order | ist page) |              |                       |          |
|                                        | アクション               | ンをクリック            | すると、             | ■発注を承            | 諸し、そのデー           | タを使用し          | 、て請求書       | を作成       | できます         |                       |          |
|                                        |                     |                   |                  |                  |                   |                |             |           |              |                       |          |
| エクスポート先 。                              |                     |                   |                  |                  |                   | 1              | 技示 すべて      |           | ~            | 9510001513            | 0        |
| エクスポート先 〜<br>吉果を表示しています 18             | 10001513 ж          |                   |                  |                  |                   | į              | 技示 すべて      |           | ~            | 9510001513            | 0        |
| エクスポート先 ~<br>結果を表示しています 88<br>発注番号 注文日 | 10001513 ×<br>ステータス | 発注受付日             | アイテム             |                  | 未回答コ              | 1<br>×>+       | 牧示 すべて      | 次に割り      | 〜<br>J当てられまし | 9510001513<br>た アクション | <i>.</i> |

3. 購入内容に同意する場合は、受付済みボタンを選択します。

| プロフ   | 4-16   | 発注      | サービス/タイ           |              | ASN          | 請求    | ▮ カタログ   | 業績    | 調達      | 7 F       | オン      | 設定          |
|-------|--------|---------|-------------------|--------------|--------------|-------|----------|-------|---------|-----------|---------|-------------|
| 注文明細  | 返品     | 発注変更    | 注文明細変更            | 注文確認         | 注文確認         | 8明細   | 出荷予定の配送物 | 出荷    |         |           |         |             |
| 発注    | 主書# 9  | 9510    | 001513            |              |              |       |          |       | 顧客を     | 選択        | Orga    | anon        |
| (ĝ) - | 一般情報   | 寂       |                   |              |              |       | ◎ 発送     |       |         |           |         |             |
|       | ステー    | -タス 発   | 行済み - メールで送       | 法信済み         |              |       | +        | 记送先住所 | ₹306-0  | 213       |         |             |
|       | 2      | 主文日 23  | /08/16            |              |              |       |          |       | Koga-sl | ni8-15, K | itatone |             |
|       | 2      | 数訂日 23  | /08/16            |              |              |       |          |       | ロケー     | ションコ      | - 6 :   | 4842/INVE/D |
|       | 1      | 申請者 Or  | ganon End User 24 | \$           |              |       |          |       | 宛先:     | Organon   | End Us  | ser 24      |
|       | 2      | x-n sit | 2apacd3+enduser2  | 4@gmail.con  | n            |       |          | 条件    | DAP     |           |         |             |
|       | 支!     | 4条件 Z0  | 12-Within 60 days | from invoice | receipt, due | e net |          |       |         |           |         |             |
|       | 添付     | 寸書類 な   | Ŀ                 |              |              |       |          |       |         |           |         |             |
|       | 受付     | 対済み 🗆   |                   |              |              |       |          |       |         |           |         |             |
| 次に割り  | り当てられま | ました     | LIR.              |              |              |       |          |       |         |           |         |             |

🛑 🔵 organon.com 🌒

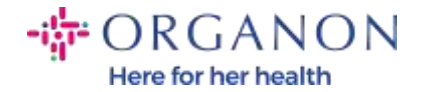

**注**: 追加の金額または PO を変更する必要がある場合は、対応の申請者にお問 い合わせください。連絡先は PO に記載されています。

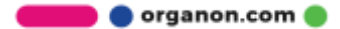